## KANSAS STATE

## Human Resources

| TO ENROLL FOR HEALTH INSURANCE                                                                     | Benefit In       | formation        |
|----------------------------------------------------------------------------------------------------|------------------|------------------|
| For new hires or employees recently eligible for health insurance.                                 |                  |                  |
| <ul> <li>Log into HRIS as you do to review your paycheck.<br/>https://hris.k-state.edu/</li> </ul> | ( <del>)</del>   |                  |
| • Go to Employee Self Service.                                                                     | C Employee Self  | Service Homepage |
| Click on Benefit Information.                                                                      | 📄 Benefits Sun   | ımary            |
| Click on Health Insurance Enrollment.                                                              |                  | Consultance t    |
| • You may need to re-enter your <b>eID</b> and <b>password</b> to login to                         |                  |                  |
| the MAP Portal.                                                                                    |                  |                  |
|                                                                                                    | 🔚 Life Insurance | Summary          |

- Make your selections for coverage as the program prompts.
- Click on the "I have read and agree..."
- Click Continue.
- Do a screen print (Ctrl + P) for your records.
- Log out of the Member Portal.

If you are adding dependents, you will need to add them to your MAP Portal first. For instructions on how to do this, see ADDING A DEPENDENT.

• If you are adding a dependent, a listing of dependent documentation can be found at

https://healthbenefitsprogram.ks.gov/sehp/dependent-documentation-requirements

| Account Overview                                                          |                                                   |                                          |            |                      |       |         |                 |        |  |  |  |
|---------------------------------------------------------------------------|---------------------------------------------------|------------------------------------------|------------|----------------------|-------|---------|-----------------|--------|--|--|--|
| Member & Family                                                           | Benefits                                          | Mid-Year Benefit Changes                 |            | Enrollments & Events | Forms | Billing | Payment History |        |  |  |  |
| Enrollments<br>Active Errollments                                         |                                                   |                                          |            |                      |       |         |                 |        |  |  |  |
| All enrollments available to you will appear in the                       |                                                   | Enr                                      | Enrollment |                      | ens   | Closes  |                 | Action |  |  |  |
| any time, and as often as needed, while the<br>enrollment period is open. |                                                   |                                          | La         | unch Enrollment      |       |         |                 |        |  |  |  |
| If you have any que<br>or the elections ava<br>the State Employee         | stions regardi<br>ilable to you,<br>Health Plan a | ng your benefits<br>please contact<br>it |            |                      |       |         |                 |        |  |  |  |